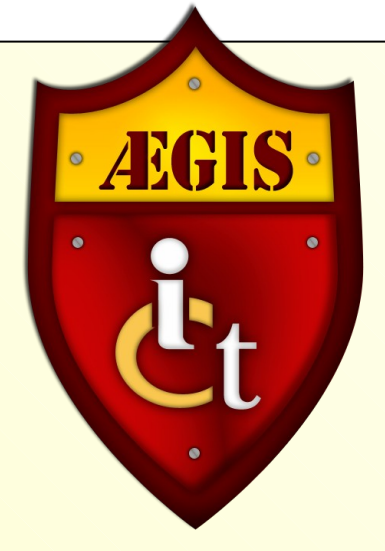

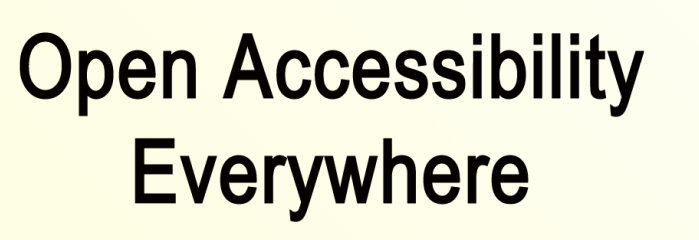

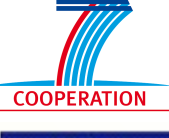

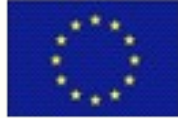

Groundwork, Infrastructure, Standards

#### The GNOME Shell Magnifier: Adding Built-in Magnification to the GNOME Shell Desktop

Joseph Scheuhammer, Jorge Silva, Jan Richards Inclusive Design Research Institute OCAD University

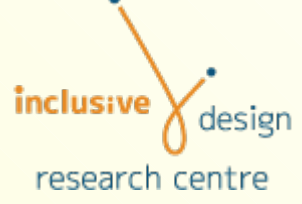

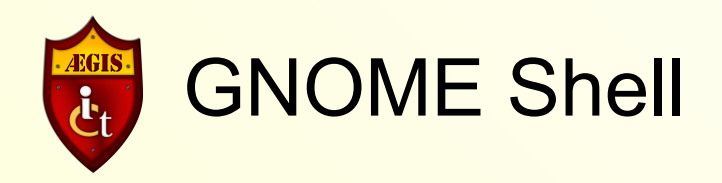

- New window and desktop manager for GNOME 3.
- High Level:
  - Application and window switching.
  - Workspace manager.
  - Find and launch Applications.
- Lower Level:
  - A compositing window manager.
  - 2D effects such as transparency and animation.
  - Leverages "Clutter", scene-based representation of the desktop.

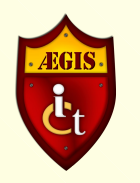

# **GNOME Shell Technologies**

- Clutter
  - Compositing.
- D-Bus
  - Interprocess communication.
- GSettings
  - Preferences storage, retrieval, modifications, and immediate response to preference changes.
- A lot of available "power".
- How to leverage?
- One way: magnification and screen enhancement.

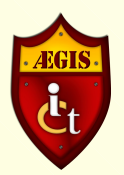

## Approaches to Screen Enhancement

- Pixel-based vs. Compositor-based Magnification.
- Pixel-based:
  - Grab a region of pixels.
  - Transform them in some way (e.g., magnify).
  - No concept of "objects" just a region of dots.

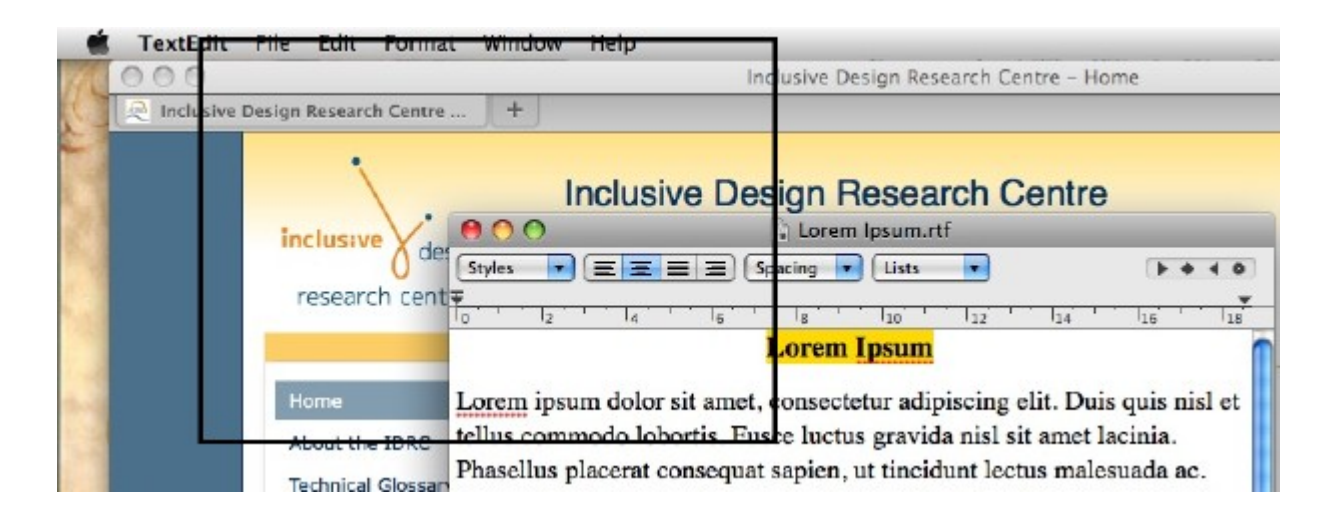

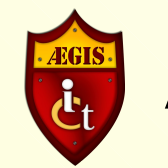

#### • Pixel-based magnification.

| dit   | File   | Edit     | Format   | Window Help                   |
|-------|--------|----------|----------|-------------------------------|
| )     |        |          |          | Incl                          |
| isive | Design | Researc  | h Centre |                               |
|       |        | •        |          | Inclusive Des                 |
|       | in     | clusiv   |          | 000                           |
|       |        |          | 0 def    | Styles 💌 🔳 🔳 Sp.              |
|       | r      | eseard   | ch cent  |                               |
|       |        |          |          | I                             |
|       | Н      | ome      |          | Lorem ipsum dolor sit amet, c |
|       | AF     | hout the | IDPC     | tellus commodo lobortis. Fusc |

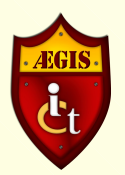

## Approaches to Screen Enhancement

- Compositor-based:
- Abstract description at a higher level than raw pixels.
- "Objects"
  - Sprites, textures, layers, groups of objects.
  - Object properties (e.g., colour, transparency).

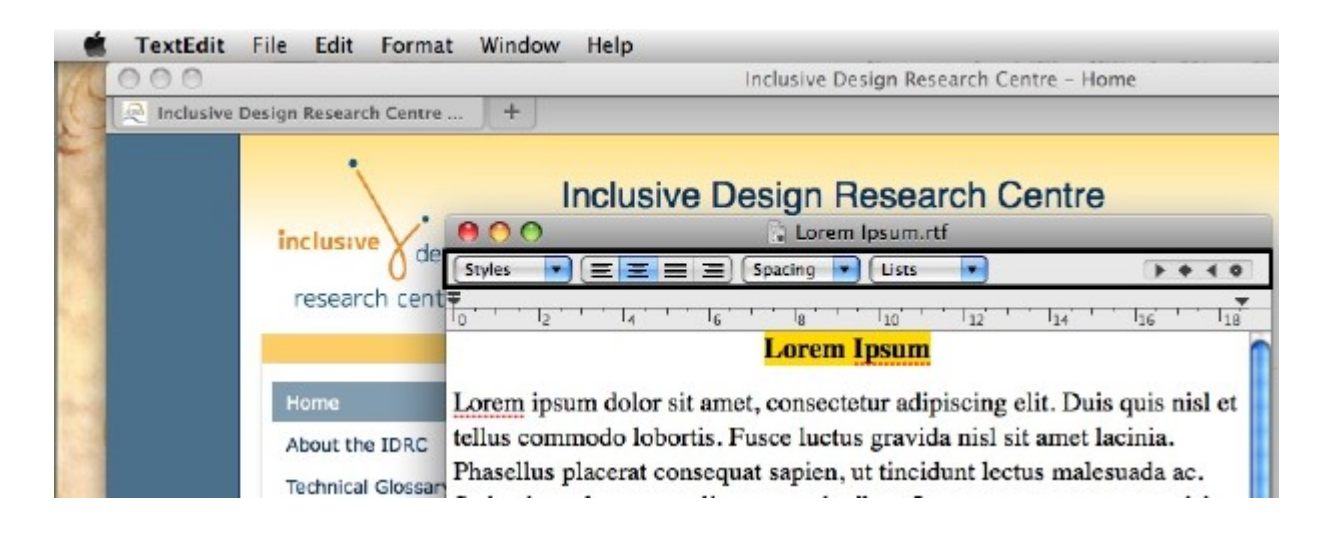

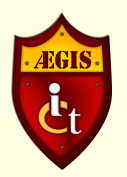

# Approaches to Screen Enhancement

#### Compositor-based magnification.

| 000         | Inclusive Design Research Centre – Home                                                |  |  |  |  |
|-------------|----------------------------------------------------------------------------------------|--|--|--|--|
| 🧟 Inclusive | Design Research Centre +                                                               |  |  |  |  |
|             | • Instanting Design Descent Operation                                                  |  |  |  |  |
|             | Inclusive Design Research Centre                                                       |  |  |  |  |
|             | inclusive V \varTheta O O 💿 🕼 Lorem Ipsum.rtf                                          |  |  |  |  |
|             | () de: Styles ▼ ≡ ≡ ≡ Spacing ▼ Lists ▼                                                |  |  |  |  |
|             | research cent                                                                          |  |  |  |  |
|             |                                                                                        |  |  |  |  |
|             | Lorem Ipsum                                                                            |  |  |  |  |
|             | Home Lorem ipsum dolor sit amet, consectetur adipiscing elit. Duis quis nisl           |  |  |  |  |
|             | tellus commodo lobortis. Eusce luctus gravida nisl sit amet lacinia.                   |  |  |  |  |
|             | About the IDRC Phasellus placerat consequet series, ut tincidunt lectus malesuede ac   |  |  |  |  |
|             | Technical Glossan Filasenus placerat consequat sapien, ut uncluum fectus malesuada ac. |  |  |  |  |

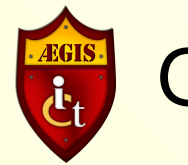

## **GNOME** Shell: Clutter

- Clutter/mutter compositing window manager.
- Stage metaphor.
- Desktop is the stage.
- Windows, buttons, menus, icons are "actors".
- Actors can be atomic contain no other actors.
- Actors can be group, or containers of other actors.
  - Groups can contain atomic or other group actors.

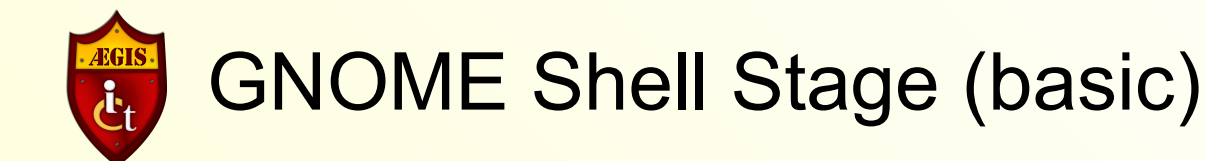

• Stage:

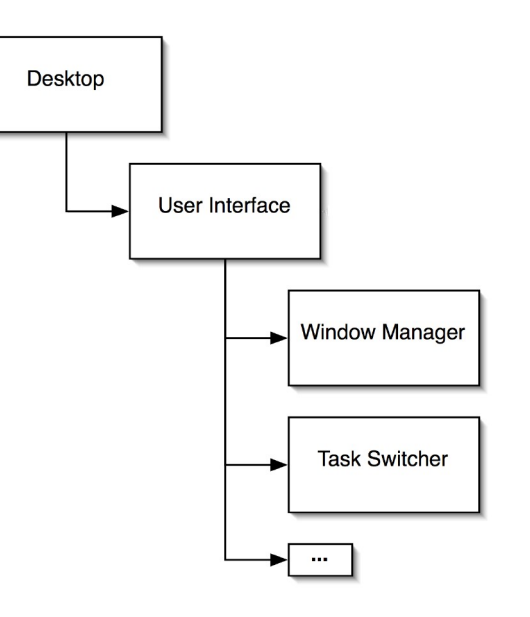

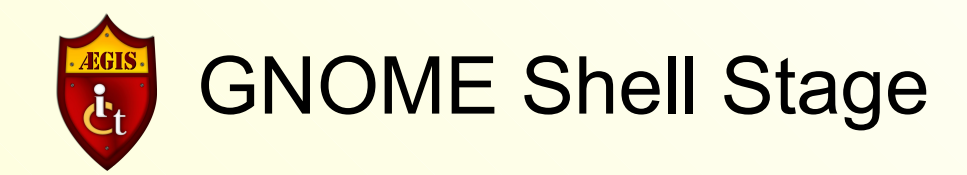

#### Task Switcher:

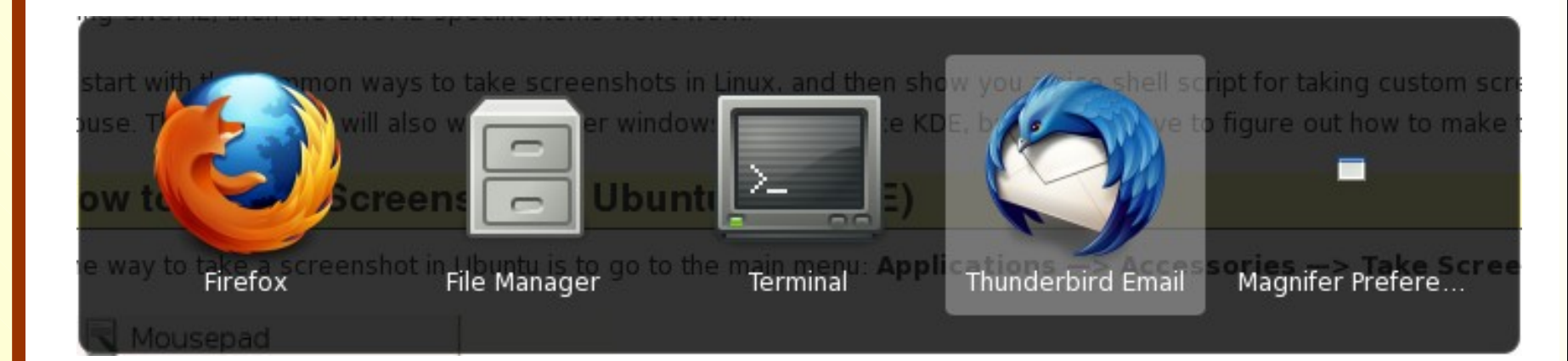

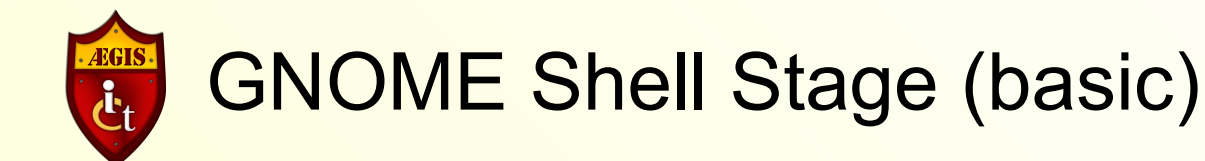

• Stage:

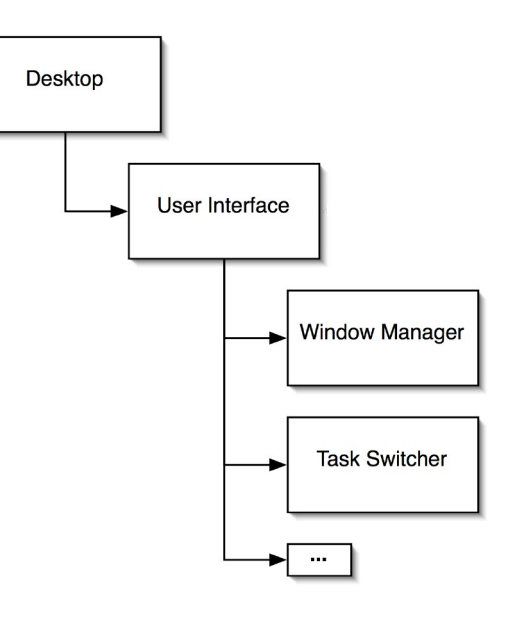

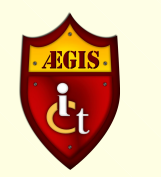

# **GNOME Shell Stage** (with magnifier)

• Stage:

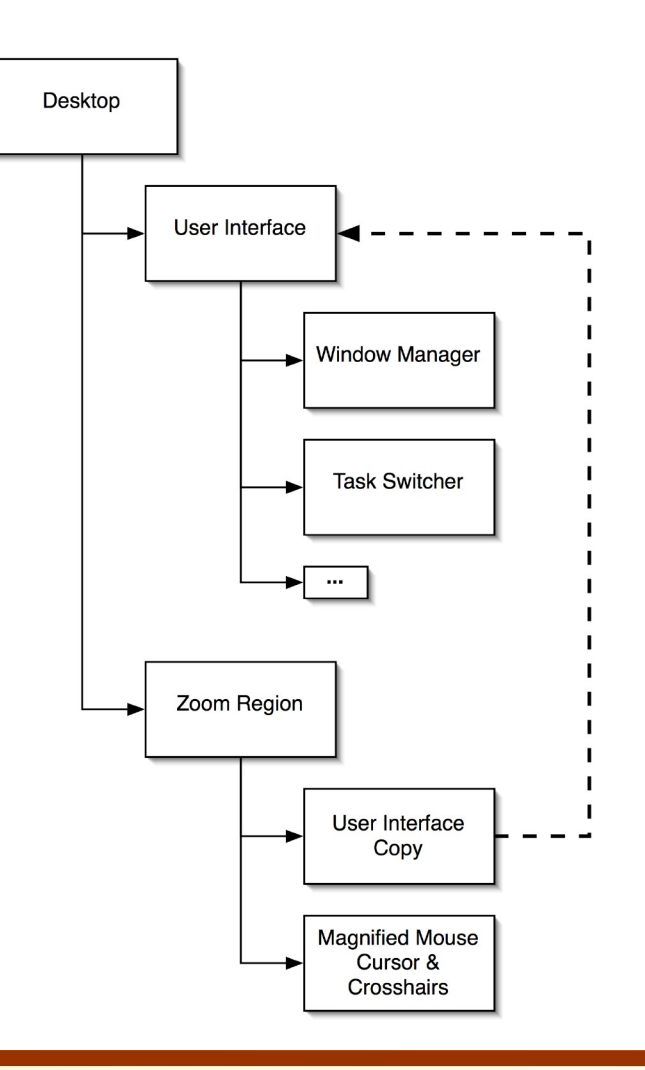

#### ÆGIS 1<sup>st</sup> International Conference, Seville, Spain

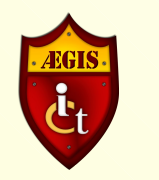

# **GNOME Shell Magnifier**

- Can leverage compositing capabilities of Clutter to enhance the screen.
- Magnifier is itself an actor.
- Magnification is not an add-on but an intrinsic function of the desktop.

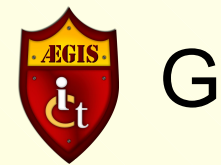

## GNOME Shell: D-Bus

- Interprocess communication
  - One process can call another.
  - Another application can invoke the magnifier.
- Onscreen keyboard (GOK)
  - E.g., as focus is placed on a key that represents a menu item, show an enhanced version of that menu item.
  - Provides better context.
- Orca Screen Reader
  - As user navigates UI, Orca asks for a magnified view of what has focus.

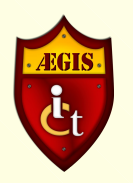

# **GNOME Shell: User Preferences**

- Configuration Management
  - Load and store preferences.
  - Modify preferences.
  - \*Respond to changes in preferences as they happen.
- Currently
  - Mouse tracking.
  - Screen position.
  - Magnification factor.
  - Cross hairs.
  - "Lens Mode".

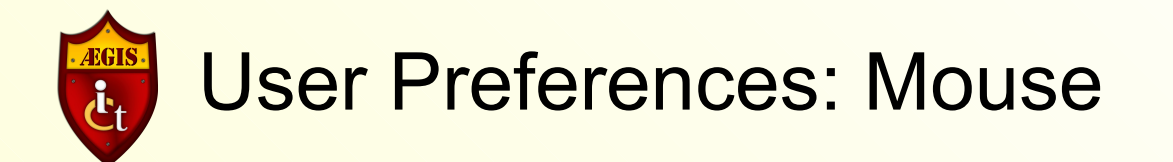

- Mouse Tracking
  - Centred.
  - Proportional.
  - Push.
  - None.

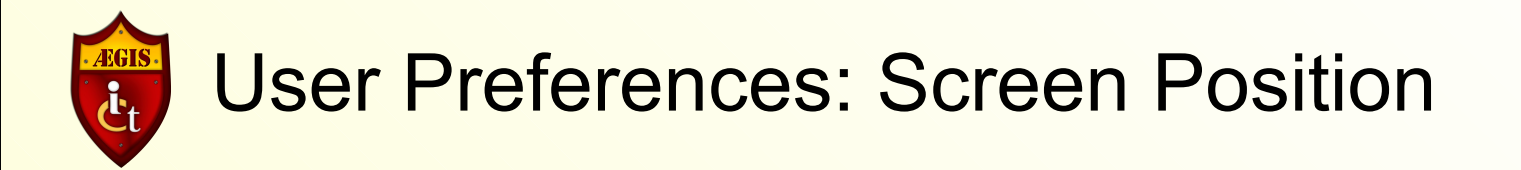

- Screen Position
  - Full.
  - Top Half of Screen.
  - Left Half.
  - Right Half.
  - Bottom Half.
  - Arbitrary or User defined.

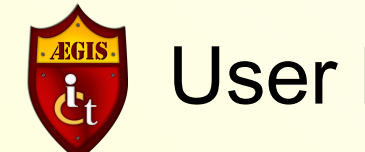

# **User Preferences: Magnification Factor**

- Magnification Factor
  - UI constrained from 1x through 10x .
  - Technically, less than 1 through very large
    - could act as a minifier.

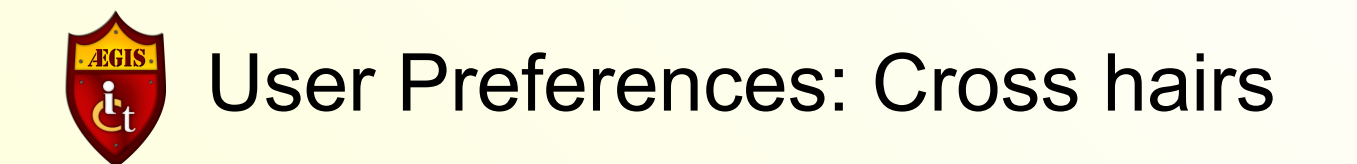

- Cross hairs
  - Colour.
  - Opacity
    - Completely transparent through opaque.
  - Thickness.
  - Length.
  - Clip near centre
    - If cross hairs interfere with mouse image.

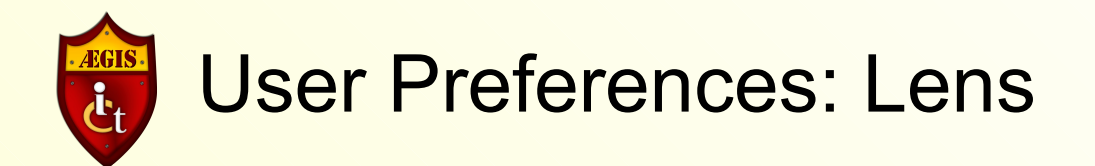

- Lens mode
  - The magnified view follows the mouse.
  - Like a movable magnifying glass.
  - Interacts with mouse tracking modes.

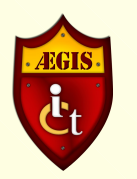

#### **User Preferences**

|                   | Magniner Freierei       | nces Fri 5:11 PM                                                                                                    | Fri 5:11 PM 😽                                                                                                    |                                                       |  |
|-------------------|-------------------------|----------------------------------------------------------------------------------------------------|----------------------------------------------------------------------------------------------------|-------------------------------------------------------|--|
| FILL FRAME VOL. 1 | Uistana Baalaas I       | Inclusive Design Research Centre - Welcome to the IDRC - Mozilla                                                                                                    | Firefox                                                                                                    |                                                       |  |
|                   | HISTORY BOOKMARKS       | <u>Loois H</u> eip                                                                                                    |                                                                                                    |                                                       |  |
|                   |                         | ad.ca/index.pnp?option=com_content&task=view&id=1&itemid=245                                                                                                    | screen shot in linux                                                                                                    | • • •                                                 |  |
| Most Visited ✓    | 💿 Release Notes 📋       | Fedora Project   Fedora Project   Fedora |                                                                                                    |                                                       |  |
| GnomeShell/M      | Home                    | - F X I AEGIS Demo VI X I Comment 327 X X Bug 622414 - P<br>Inclusive Design Research Centre<br>OCAD University<br>Home ➤ About the IDRC<br>Welcome to the IDRC                                                                                                    | . 🗶 🔟 Checkboxes: 🗶 🍳 Inclusive De                                                                                                    | isig X 🕆 🗸                                            |  |
| ١                 | Welco                   | me to the IDRC                                                                                                    | ust 1, 2010. We are moving to the newly renamed<br>lusive Design Institute. Our mission will continue to<br>Il of our ongoing projects and services will come<br>n Institute and we will continue our long-standing | E                                                     |  |
| C                 | Dear AT                 | RC community, colleagues, part                                                                                                    | h Hide Magnifier Preference                                                                                                    | Crosshairs:<br>✓ Show crosshairs<br>⊂ Clip crosshairs |  |
|                   | l am <mark>d</mark> eli | ghted to announce that the ATF                                                                                                    | t Screen Position: Docked                                                                                                    | Color:                                                |  |
| (                 | OCA <mark>D</mark> U    | niversity. We will be reconstitute                                                                                                    | Magnification Factor:<br>ra 3.00                                                                                                    | 0.50                                                  |  |
|                   |                         | beginning. We define inclusive design as design that enables and supports the participation of human diversity. We see disability as a mismatch between the needs of the individual and provided and accessibility as the adaptability of the system to the needs of each individual. Or are all grounded in this principle.                                                                                                    | f in the Dur Dur Scroll at screen edges                                                                                                    | Length:<br>1570<br>Thickness: 20 v                    |  |
|                   |                         | The IDPC supports open standards, as well as open access and open source wherever po                                                                                                    | issit                                                                                                    |                                                       |  |

#### ÆGIS 1<sup>st</sup> International Conference, Seville, Spain

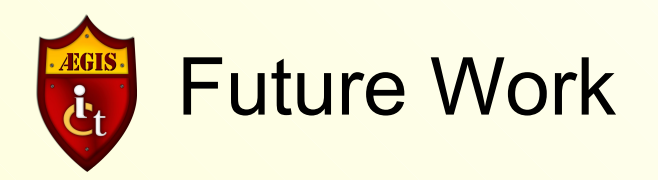

- Colour inversion.
- Brightness levels.
- Contrast.
- Multiple Screens.
- Quick access for magnification
  - Keystrokes to increase/decrease magnification.
  - Mouse scroll wheel.
- Enhance accessible objects
  - e.g., Toolbar.

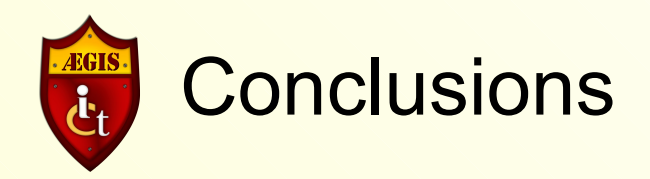

- Magnification built into next GNOME desktop.
- Supports typical screen magnification/enhancement features.
- Compositor-based leads to other ways to enhance the desktop.

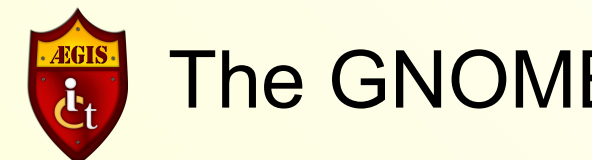

# The GNOME Shell Magnifier

- GNOME Shell:
  - http://live.gnome.org/GnomeShell
- GNOME Shell Magnifier:
  - http://live.gnome.org/GnomeShell/Magnification